# **MICROSOFT POWER POINT**

**MICROSOFT POWER POINT 2010** 

Manual de Referencia para usuarios

Salomón Ccance CCANCE WEBSITE

# DISEÑO

Una presentación de PowerPoint normalmente va a estar enfocada a servir de soporte en una exposición pública. Esto hace que el aspecto estético y de diseño tenga una relevancia especial. Por eso, debemos procurar que nuestra presentación dé la imagen que queremos proyectar, y que sea agradable y legible.

Lo ideal es que el diseño no distraiga la atención de nuestro público, por lo tanto, es especialmente aconsejable que las presentaciones sean discretas y con colores adecuados. De esta forma la audiencia será capaz de mantener la concentración en lo que decimos y en el contenido de las diapositivas.

En esta unidad veremos cómo dar un aspecto elegante de forma rápida y sencilla, gracias a los **temas**. Al aplicar un tema a una presentación, toda ella adquirirá unos colores básicos que guardan cierta armonía y todas las diapositivas tendrán una coherencia estética. Se verán homogéneas sin apenas esfuerzo. También veremos que disponemos de **estilos rápidos** que nos permiten cambiar radicalmente el formato de un elemento de la diapositiva de forma inmediata.

Y aprenderás cómo trabajar con los **patrones** para poder personalizar con mayor flexibilidad la presentación, pudiendo utilizar más de un tema en la misma presentación o indicar formatos por defecto.

# 5.1. Aplicar un tema

Existen dos formas básicas de aplicar un tema a nuestra presentación: hacerlo a la hora de crearla o cambiarlo posteriormente.

Ten presente que siempre hay un tema aplicado. El tema que se aplica al crear nuevas presentaciones es un tema por defecto llamado *Office*.

#### Crear una presentación basada en un tema existente

Para crear la presentación, hacemos clic en Archivo > Nuevo.

En unidades anteriores del curso tendíamos a crearla en blanco, en cambio en esta ocasión seleccionaremos la opción **Temas**.

Se desplegará un listado de temas. Selecciona el que tenga un diseño más apropiado y pulsa el botón Crear.

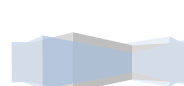

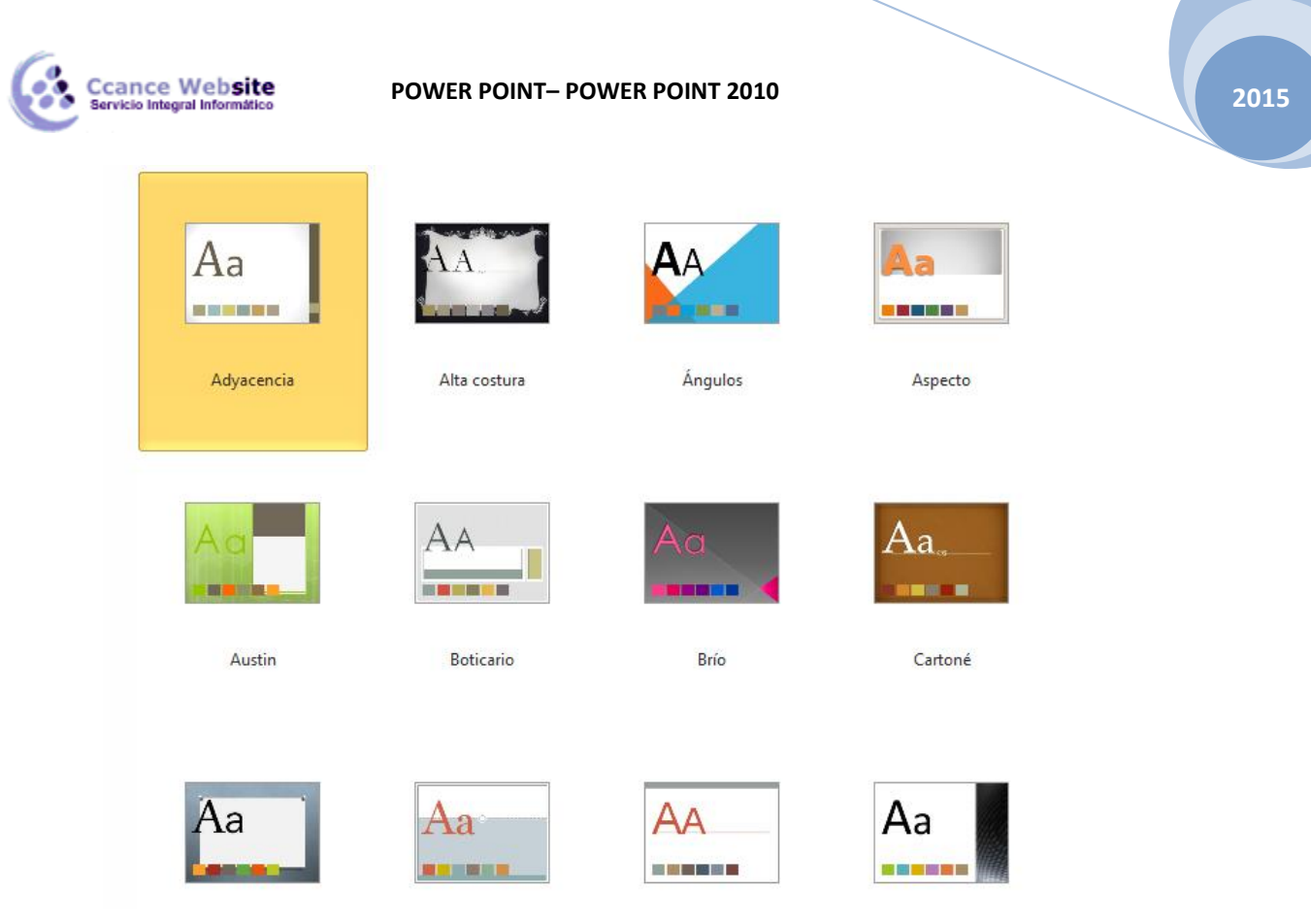

#### Cambiar el tema de una presentación

Si ya teníamos la presentación creada, podemos modificar el tema que se aplica a todas sus diapositivas desde la pestaña **Diseño**.

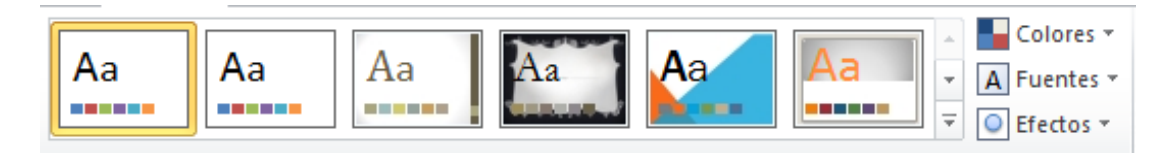

No importa qué método utilices, el resultado será el mismo. Podrás observar cómo, al insertar una **Nueva diapositiva**, los diseños disponibles han cambiado adaptándose al formato del tema. Y cualquier nuevo contenido tendrá su formato.

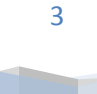

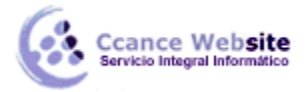

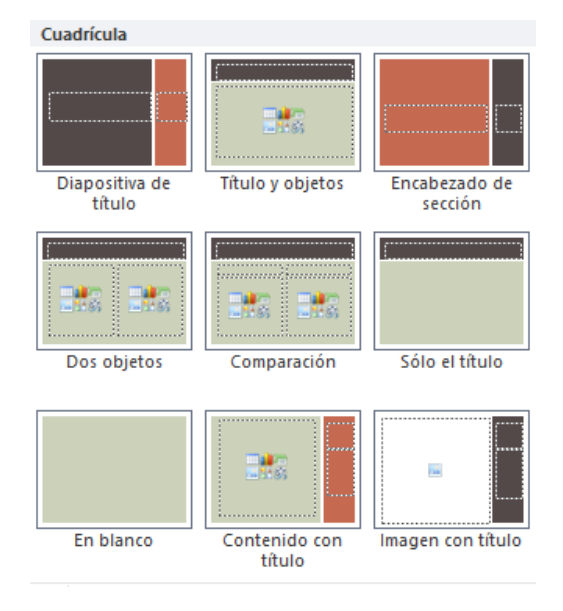

# 5.2. Fondo de diapositiva

El fondo de la diapositiva será el color o la imagen que se muestre bajo el contenido de la misma. Se puede personalizar desde la ficha **Diseño**, en el grupo **Fondo**.

| 🦄 Estilos de fondo →      |
|---------------------------|
| Ocultar gráficos de fondo |
| Fondo 🕞                   |

En función del tema que tengamos aplicado, dispondremos de unos fondos u otros en la opción **Estilos de fondo**. Así, los estilos más a mano siempre serán buenas opciones, ya pensadas para guardar la coherencia con el resto del estilo.

Sin embargo, también las podemos personalizar. Para ello, hacemos clic en el botón de la esquina inferior derecha o seleccionamos la opción **Formato de fondo** en el menú **Estilos de fondo**. El resultado será el mismo, la siguiente ventana:

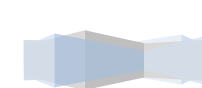

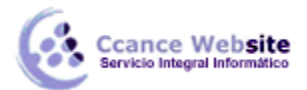

|                                                                              | Dar formato a fondo ? 🗙                                                                                                    |
|------------------------------------------------------------------------------|----------------------------------------------------------------------------------------------------|
| Relleno<br>Correcciones de imágenes<br>Color de imagen<br>Efectos artísticos | Relleno         ○ Relleno gégradado         ○ Relleno degradado         ○ Relleno con imagen o textura         ○ Relleno de trama         ○ Qcultar gráficos del fondo         ○ Qolores preestablecidos:         □ Ţipo:         □ Iineal         ○ Dirección:         ▲ ngulo:         ● 90°         Puntos de degradado         ○ Color         ● Ţipo:         □ Posición:         ● ♀         Puntos de degradado         ● ♀         ● ♀         ● ♀         ● ♀         ● ♀         ● ♀         ● ♀         ● ♀         ● ♀         ● ♀         ● ♀         ● ♀         ● ♀         ● ♀         ● ♀         ● ♀         ● ♀         ● ♀         ● ♀         ● ♀         ● ♀         ● ♀         ● ♀         ● ♀         ● ♀         ● ♀ |
|                                                                              | Restablecer fondo Cerrar Aplicar a todo                                                                                                    |

En ella podremos escoger si queremos que el fondo tenga un relleno:

Sólido: Es decir, un único color.

Degradado: Una mezcla de uno o varios colores que van pasando de uno a otro con una transición suave.

Imagen o textura: Que nos permite escoger una imagen como fondo.

Trama: Con la que podremos crear un fondo de líneas y formas simples.

Dependiendo de la opción que seleccionemos podremos configurar unos u otros parámetros.

La opción **Ocultar gráficos de fondo** nos permite ocultar algunos gráficos que incorporan en ocasiones los temas, como rebordes o imágenes que enmarcan el contenido.

#### 5.3. Combinación de colores

La combinación de colores también es un componente muy vinculado al tema aplicado. Dependiendo del tema, dispondremos de una paleta de colores u otra, que será la que se aplique por defecto en los textos y en los distintos elementos que incorporemos. Por esta razón encontramos los colores en el grupo **Tema** de

|                          | Colores 🔻   |
|--------------------------|-------------|
|                          | A Fuentes * |
|                          | ● Efectos * |
| la ficha <b>Diseño</b> . |             |

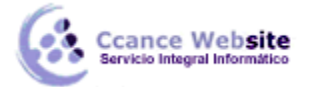

Sin embargo, existe cierta flexibilidad a la hora de escoger la paleta de colores de nuestra presentación. Podemos escoger la paleta de colores de un tema distinto al aplicado, e incluso crear nuestra paleta personalizada, desde la opción **Crear nuevos colores del tema**.

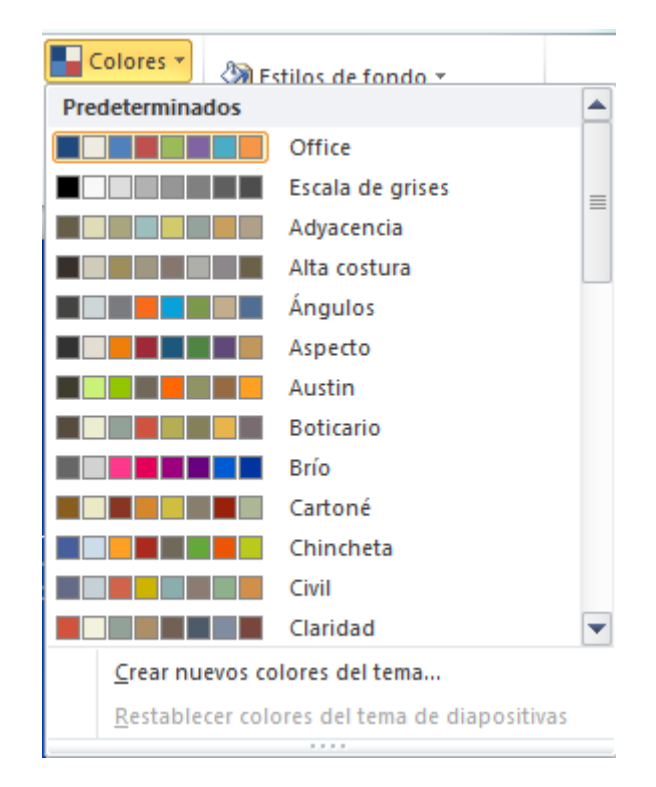

#### 5.4. Estilos rápidos

Cuando incluimos elementos en nuestras diapositivas, como pueden ser tablas, gráficos o diagramas, dispondremos de herramientas específicas para personalizarlos. Estas las veremos más detenidamente en unidades posteriores. Sin embargo, normalmente todos los objetos tienen en común la capacidad de aplicarles estilos rápidos.

Los estilos rápidos no son más que un conjunto de formatos que se aplican con un sólo clic sobre el elemento seleccionado. Utilizarnos nos puede ahorrar mucho tiempo y lo cierto es que se logra, con ellos, resultados espectaculares. Gracias a ellos cualquier persona puede lograr un efecto profesional en sus presentaciones, aunque no tenga apenas experiencia en el empleo de PowerPoint.

Veamos un ejemplo los estilos de las tablas y las imágenes, estos los encontramos en su correspondiente ficha Formato, cuando los seleccionamos:

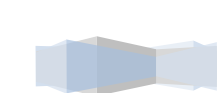

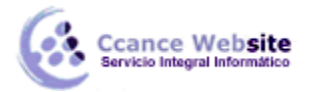

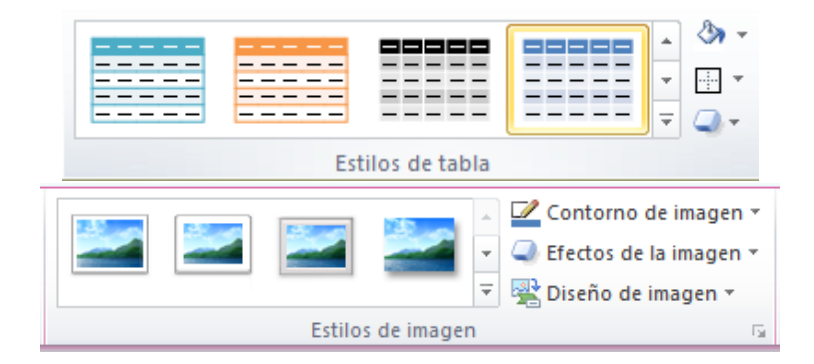

El botón donde está situado el cursor sirve para desplegar Más estilos.

Y ahora, veamos los estilos rápidos generales, que encontraremos en la pestaña Inicio, grupo Dibujo:

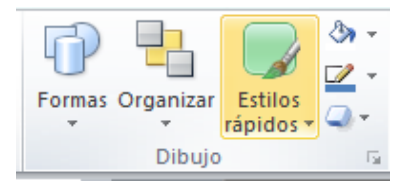

## 5.5. Numeración de diapositivas

Numerar las diapositivas que se van a mostrar durante la presentación no es algo muy frecuente. Sin embargo, puede resultar útil en casos en conferencias o en exposiciones de puertas abiertas, porque permite que las personas que llegan tarde o se reenganchan a mitad exposición tengan una idea aproximada de cuánto contenido se han perdido.

Podemos incluir la numeración desde la ficha Inicio, grupo Texto, haciendo clic en la herramienta Número de diapositiva.

|   | Α                  |                      | Ą            | 50              | #                        |        |
|---|--------------------|----------------------|--------------|-----------------|--------------------------|--------|
|   | Cuadro<br>de texto | Encabez.<br>pie pág. | WordArt<br>* | Fecha<br>y hora | Número de<br>diapositiva | Objeto |
| l | Texto              |                      |              |                 |                          |        |

Se abrirá un cuadro de diálogo donde deberemos activar la casilla Número de diapositiva que hay en la pestaña Diapositiva.

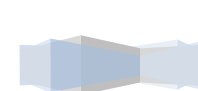

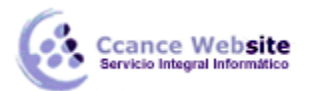

| Encabezado                                                                                                    | y pie de página                                  | ×                   |
|----------------------------------------------------------------------------------------------------|--------------------------------------------------|---------------------|
| Diapositiva Notas y documentos para distribuir                                                                                                    |                                                  |                     |
| Incluir en diapositiva<br>Fecha y hora<br>Actualizar automáticamente<br>24/01/2015<br>Idjoma: Tip                                                         | Aplicar a<br>Aplica<br>O de calenda <u>r</u> io: | todas<br>ar<br>elar |
| Español (Perú) v O<br>Fija<br>24/01/2015                                                                                                    | ccidental Vista prev                             | /ia                 |
| <ul> <li><u>N</u>úmero de diapositiva</li> <li><u>P</u>ie de página</li> <li></li> <li></li> <li></li> <li>No mostrar en diapositiva de título</li> </ul> |                                                  |                     |
|                                                                                                    |                                                  |                     |

El pequeño cuadro de Vista previa muestra en un rectángulo negro la posición en la que se situará dicho elemento. Ya sólo nos quedaría decidir si queremos Aplicar la numeración sólo a esa diapositiva o si la queremos Aplicar a todas ellas. Si quieres que se aplique a todas excepto a la primera, marca la casilla No mostrar en diapositiva de título y pulsa el botón Aplicar a todas.

#### 5.6. Patrón de diapositivas

El patrón de diapositivas es aquel que guarda la información sobre el tema y los diseños aplicados. Se encuentra en el primer nivel jerárquico de las diapositivas. Esto es lo que hace que, al insertar nuevas diapositivas en nuestra presentación, se apliquen sus diseños. Los diseños siempre son los mismos, porque así están definidos en el patrón, y lo que nosotros insertamos, realmente, son instancias basadas en estos diseños.

Hasta ahora hemos visto que el tema se aplica a todas las diapositivas. Sin embargo, podemos tener una presentación que contenga varios temas, incluyendo en ella más patrones. También hemos visto que al insertar nuevas diapositivas, debemos escoger uno de los diseños disponibles, pero si queremos podemos crear un diseño personalizado que se adapte mejor a nuestras necesidades, modificando el patrón o creando uno nuevo.

Para entender todo esto lo único que hay que tener claro es que el patrón define previamente el esquema de nuestras diapositivas, y que luego ya somos nosotros quienes decidimos si incluir más o menos elementos, y más o menos diapositivas, así como escoger unos u otros diseños. Pero la base siempre está creada. Y esta base es la que vamos a aprender a manejar en este apartado.

¡Pongámonos manos a la obra! Lo primero será mostrar el patrón desde la ficha Vista, grupo Vistas patrón. Seleccionaremos Patrón de diapositivas

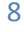

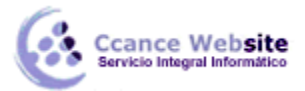

9

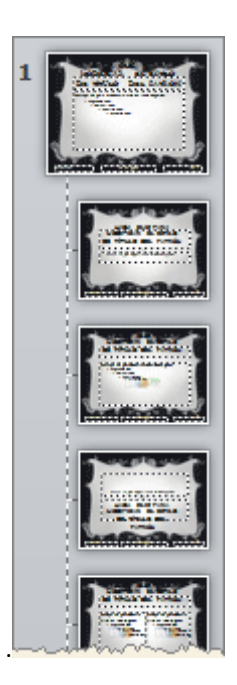

En esta vista no veremos el contenido de nuestra presentación. Lo que se mostrará es el patrón del tema que hayamos seleccionado.

En las miniaturas de la zona de la izquierda apreciaremos claramente cómo la **primera diapositiva** representa al propio **patrón**. En ella podremos modificar el estilo y formato de los elementos comunes a todas las diapositivas. Por ejemplo, los textos que aparecerán en todas las diapositivas del tema en sus distintos niveles o los gráficos de fondo que enmarcan el contenido, como en el caso del contorno oscuro de la imagen.

El **resto de diapositivas** son cada uno de los **diseños** que contiene el patrón. Observa que una fina línea discontinua representa dicha dependencia. Desde estas diapositivas podrás cambiar los diseños para que, al insertar nuevas diapositivas en la presentación, éstas presenten el diseño propio. También podríamos crear diseños nuevos.

Es aconsejable que los cambios en el patrón se realicen antes de empezar a crear diapositivas en la presentación, porque luego no podremos hacer que aquellas que ya hayan sido insertadas cambien de patrón, estarán basadas en el original.

Al encontrarnos en esta vista, la cinta cambiará mostrando en primer lugar la ficha **Patrón de diapositivas**. Las herramientas activas cambiarán en función de si estamos trabajando sobre la diapositiva principal o si lo hacemos sobre uno de los diseños. Básicamente la diferencia es que las herramientas de **Diseño del patrón** sólo están disponibles en las diapositivas de diseños.

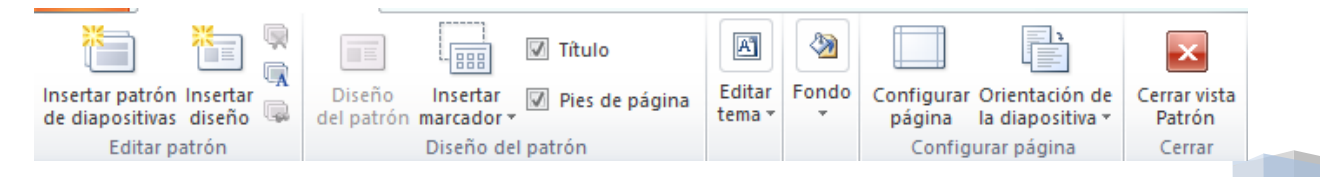

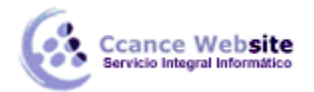

Disponemos de herramientas que ya hemos visto que nos permiten **Editar el tema** o el **Fondo**. También otras para **Configurar la página** (como veremos más adelante) y modificar la **Orientación de la diapositiva**.

Si hacemos clic en la opción **Insertar patrón de diapositivas** podremos incluir otro patrón en la presentación. De esta forma, al tratar de insertar nuevas diapositivas, podremos escoger entre los diseños de ambos patrones, pudiendo así escoger entre dos temas distintos, por ejemplo.

Otras opciones interesantes del grupo **Editar patrón** son **Eliminar**, que permite eliminar diseños, y **Conservar**, que permite que el patrón se mantenga en la presentación a pesar de que no haya ninguna diapositiva basada en él.

Si cerramos la vista patrón con el correspondiente botón, volveremos a visualizar la cinta normalmente y se mostrará la vista que estábamos utilizando anteriormente. Volveremos pues a ver el contenido de nuestra presentación.

## 5.7. Crear y modificar diseños de diapositiva

En el apartado anterior vimos que desde la vista Patrón de diapositivas podemos modificar los diseños de diapositiva, así como crear nuevos diseños. En este apartado aprenderemos cómo hacerlo.

#### Crear diseño

Si creamos un diseño podremos escogerlo al insertar nuevas diapositivas en nuestra presentación.

Para hacerlo, pulsaremos el botón Insertar diseño en la ficha Patrón de diapositivas. Ten presente que, al igual que al crear nuevas diapositivas, se insertará tras aquella que esté seleccionada. Excepto si se encuentra seleccionada la diapositiva principal, ya que en ese caso se insertará en último lugar, tras el resto de diseños. Otra forma de escoger la posición en que ha de insertarse es hacer clic entre dos diapositivas. Se dibujará una línea entre ellas y ahí será donde se incluya. El orden no tiene especial relevancia, pero será el que se tome en el menú Nueva diapositiva luego, en la vista normal.

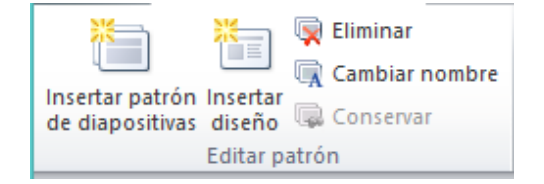

Cuando creamos un diseño es importante darle un nombre descriptivo, de este modo lo identificaremos más rápidamente. Podemos hacerlo seleccionándolo y pulsando el botón Cambiar nombre. Una pequeña ventanita nos permitirá especificarlo.

#### Modificar diseño

Podemos modificar el diseño tanto si lo hemos creado nosotros como si ya existía de forma predeterminada en el tema. En cada caso deberemos escoger la forma que más nos interese, aunque lo ideal es mantener siempre los diseños preestablecidos. Si nos interesara realizar una modificación sobre uno de ellos, sería aconsejable duplicar la diapositiva desde la vista patrón y trabajar sobre la copia. Así, conservaríamos ambas.

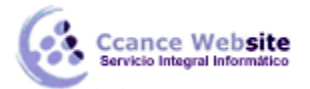

Las modificaciones que se pueden realizar son las mismas que ya vimos cuando aprendíamos a trabajar con diapositivas. Podemos mover sus elementos, eliminarlos, copiarlos, etc. Eso sí, deberás tener presente que no se pueden eliminar los diseños que están siendo utilizados en alguna diapositiva de la presentación.

Para **incluir los elementos editables** que suelen componer los diseños, debemos utilizar la opción Insertar marcador.

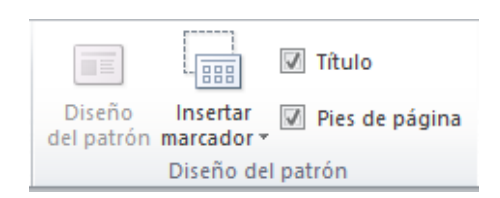

Si utilizáramos la pestaña Insertar lo que haríamos sería incluir el propio objeto como fijo en el diseño, por ejemplo, una imagen o una fotografía concreta. Utilizando los marcadores, conseguiremos disponer de un Espacio que facilita la introducción de objetos.

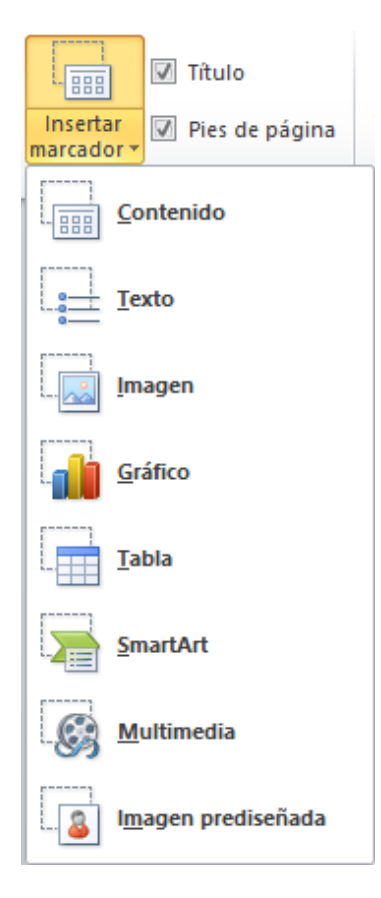

La opción Contenido es el cuadro que ya hemos visto en varias ocasiones, que incluye botones de todos los tipos de objeto: texto, imágenes, gráficos, tablas, SmartArt, clips multimedia o imágenes. En el ejemplo siguiente vemos el título que se inserta por defecto al crear un nuevo diseño y un objeto de tipo **Contenido**.

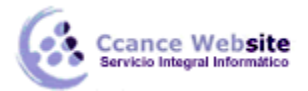

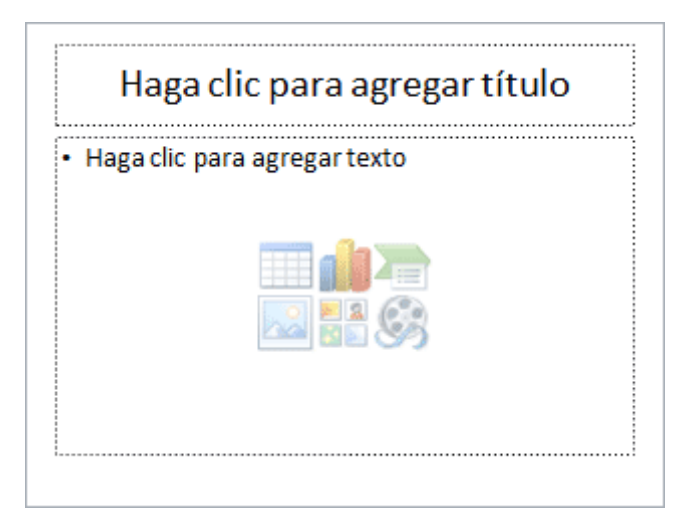

Aprovechando la imagen, observa los **textos** que incluye. Las frases *Haga clic para agregar título* o *Haga clic para agregar texto* son un ejemplo de lo que ocurría si escribiésemos texto en la vista patrón. Son textos provisionales, informativos. Ayudan al usuario a saber cómo actuar e identifican los distintos elementos.

Pongamos un ejemplo. Si quisiéramos crear un diseño con el *título del apartado* y el *nombre del ponente*, podríamos crear un marcador de tipo texto y escribir en él *Haga clic para agregar el ponente*. Si creáramos una diapositiva basada en este diseño, al hacer clic sobre el texto éste desparecería y el texto introducido tomaría el formato que le hubiésemos dado en la vista patrón.

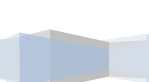